## คู่มือการติดตั้งและการเชื่อมต่อ FortiClient VPNWEB

- 1. เข้า URL : <u>https://www.fortinet.com/support/product-downloads</u>
- 2. เลือก Download FortiClient ตามระบบปฏิบัติการของเครื่องที่เราใช้งานอยู่

| ortiClient VPN                                          |                                                                      |                                 |                                                                           |   |
|---------------------------------------------------------|----------------------------------------------------------------------|---------------------------------|---------------------------------------------------------------------------|---|
| VPN-only version of FortiClient offers SSL VF<br>vices. | PN and IPSecVPN, but does not i                                      | nclude any support. Download th | e best VPN software for multiple                                          | ; |
| Remote Access                                           |                                                                      | Ś                               | ð                                                                         |   |
| SSL VPN with MFA                                        | Download VPN for<br>Windows                                          | Download VPN for MacOS          | Download VPN for Linux                                                    |   |
| ✓ IPSEC VPN with MFA                                    | DOWNLOAD                                                             | DOWNLOAD                        | DOWNLOAD .rpm                                                             |   |
|                                                         | Download VPN for iOS                                                 | Download VPN for Android        | Download VPN for Linux                                                    |   |
|                                                         | DOWNLOAD                                                             | DOWNLOAD                        | DOWNLOAD .deb                                                             |   |
| SSL VPN with MFA  IPSEC VPN with MFA                    | DOWNLOAD<br>DOWNLOAD<br>Download VPN for iOS<br>Download VPN for iOS | DOWNLOAD                        | DOWNLOAD .rpm<br>DOWNLOAD .rpm<br>Download VPN for Linux<br>DOWNLOAD .deb |   |

3. ทำการคลิกติดตั้ง (Install) ไฟล์ที่ Download มาจาก Website

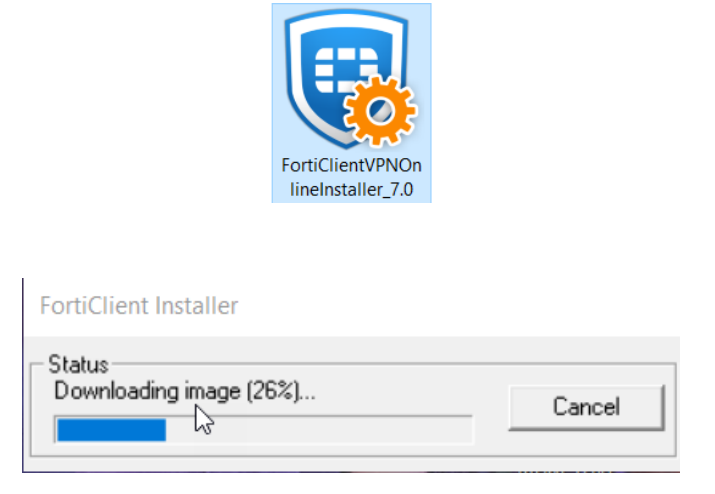

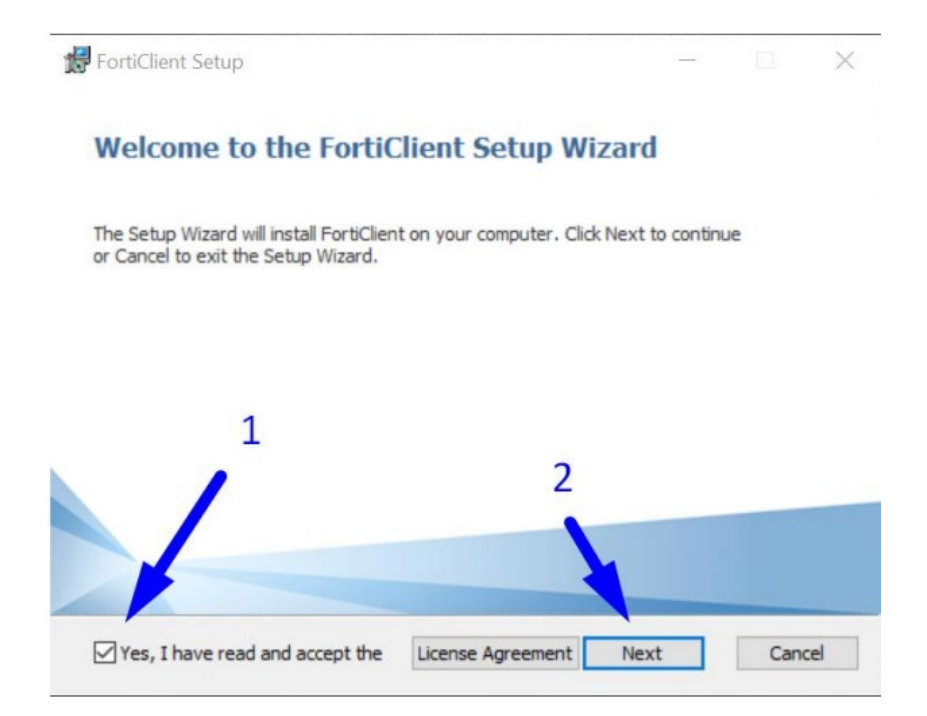

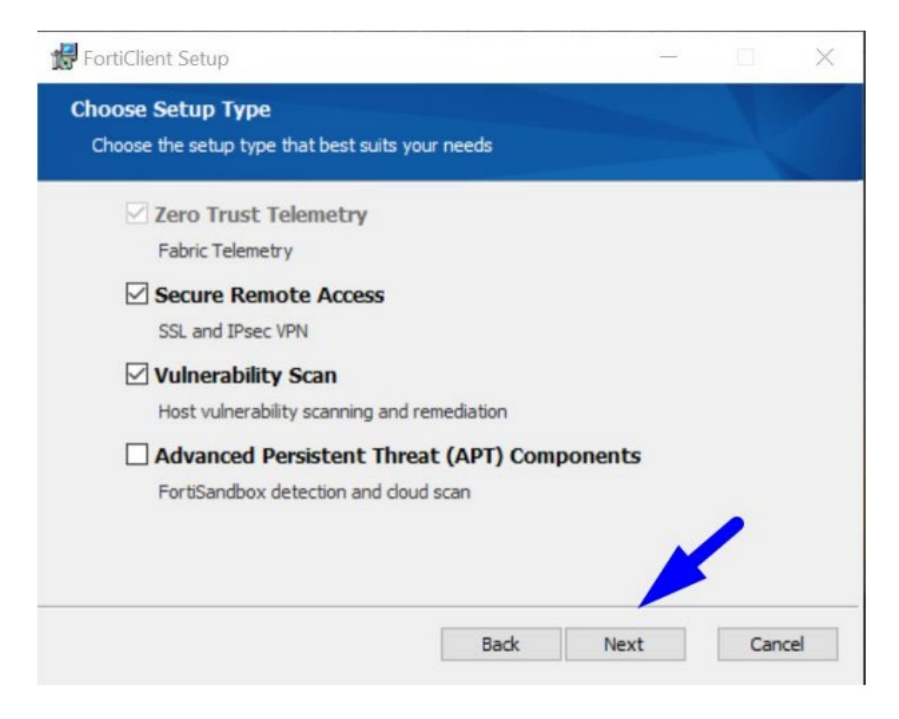

| Click Next to install to the d | lefault folder o | r dick Change t | o choose ano | ther. | - |
|--------------------------------|------------------|-----------------|--------------|-------|---|
| Install FortiClient to:        |                  |                 |              |       |   |
| C:\Program Files\Fortinet\Fo   | ortiClient\      |                 |              |       |   |
| Change                         |                  |                 |              |       |   |
|                                |                  |                 |              |       |   |
|                                |                  |                 |              |       |   |

| FortiClient Setup                                              | - |   | > |
|----------------------------------------------------------------|---|---|---|
| Additional Security Features                                   |   |   |   |
| Aptālieus                                                      |   |   | _ |
| Real-Time and On-Demand AntiVirus scanning                     |   |   |   |
| Web Filtering                                                  |   |   |   |
| Single Sign-On Mobility Agent<br>Single Sign-On Mobility Agent |   |   |   |
| Anti-Ransomware                                                |   |   |   |
| Application Firewall Application Firewall                      |   | 1 |   |
|                                                                |   |   |   |

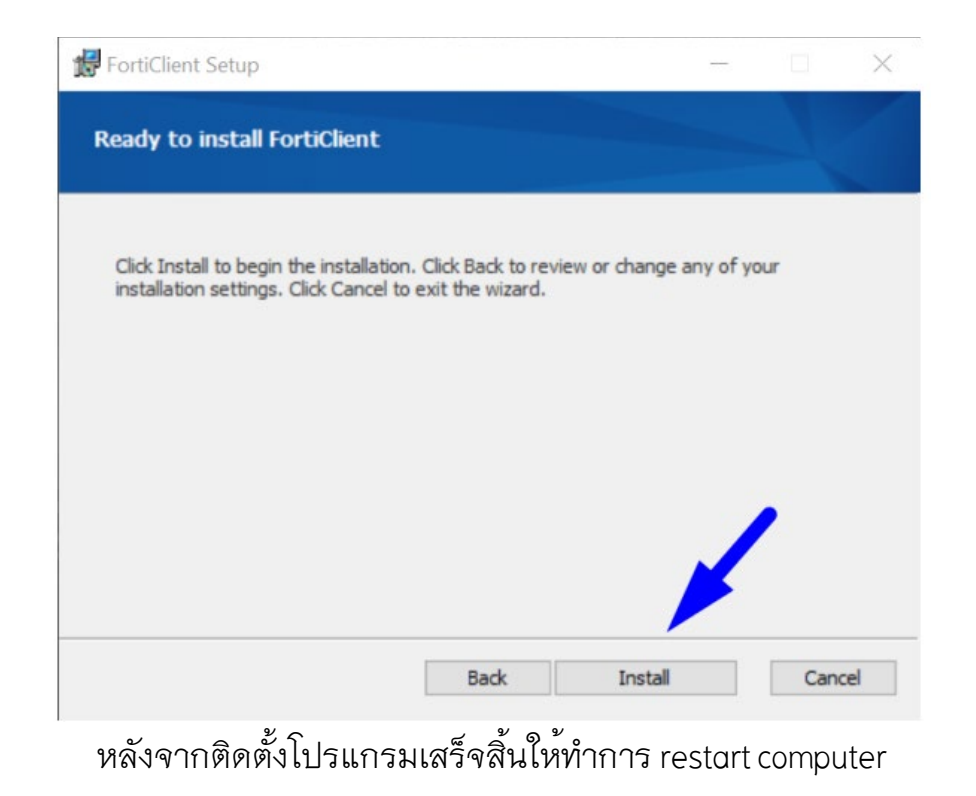

4. หลังจาก Install FortiClient เสร็จเรียบร้อย ให้เปิดโปรแกรม FortiClient

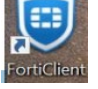

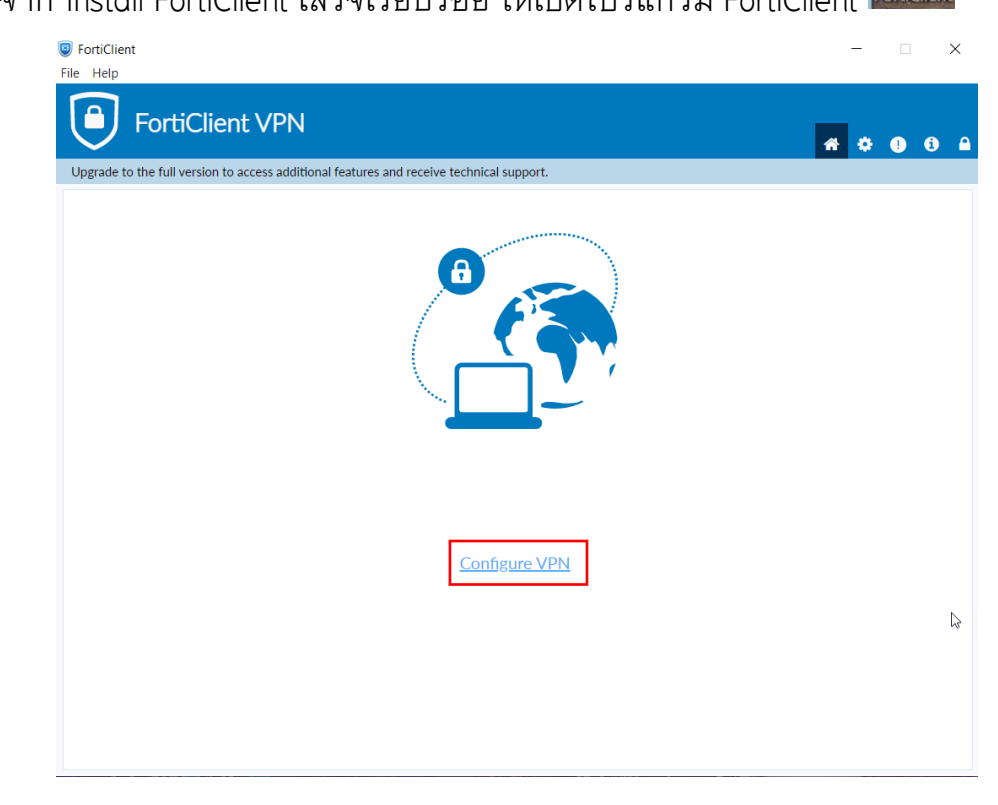

5. การตั้งค่า Remote Gateway : vpnweb.up.ac.th แล้วกดปุ่ม save

| FortiClient File Help                                                              |                                                                                                    |   | - |      | × | - |
|------------------------------------------------------------------------------------|----------------------------------------------------------------------------------------------------|---|---|------|---|---|
| FortiClient VPN                                                                    | features and resolute technical summert                                                                                                    |   | * | : () | 6 |   |
| opgrade to the full version to access additional                                   | reacures and receive technical support.                                                                                                    |   |   |      |   |   |
| New VPN                                                                            | Connection                                                                                                    |   |   |      |   |   |
| VPN                                                                                | SSI-VPN IPsec VPN XMI                                                                                                    |   |   |      |   |   |
| Connection Na<br>Description<br>Remote Gatew<br>Client Certifica<br>Authentication | VPNWEB       vpnweb.up.ac.th       *Add Remote Gateway       Customize port       443       Enable Single Sign On (SSO) for VPN Tunnel       None       Prompt on login       Save login       Enable Dual-stack IPv4/IPv6 address | x |   |      |   |   |
|                                                                                    |                                                                                                    |   | 2 |      |   |   |

6. ทำการกรอก Username และ Password ของมหาวิทยาลัย แล้วกดปุ่ม Connect

| Upgrade to the full version to access a | N<br>ditional features and receive technical support. | <b>#</b> ¢ 0 6 |
|-----------------------------------------|-------------------------------------------------------|----------------|
|                                         | VPN Name<br>Username                                  |                |
|                                         | Connect                                               |                |

7. ถ้า Connect VPN สำเร็จ จะปรากฏเหมือนดังภาพข้างล่าง

| FortiClient     File Help                                                                |   |   |   | ) | < |
|------------------------------------------------------------------------------------------|---|---|---|---|---|
| FortiClient VPN                                                                          | * | ٠ | ! | i |   |
| Upgrade to the full version to access additional features and receive technical support. |   |   |   |   |   |
| VPN Connected                                                                            |   |   |   |   |   |
| <u>_</u> 🕭                                                                               |   |   |   |   |   |
| VPN Name VPNWEB<br>IP Address<br>Username Duration 00:00:11<br>Bytes Received 46.38 KB   |   |   |   |   |   |
| Bytes Sent 53.63 KB Disconnect                                                           |   |   |   |   |   |
|                                                                                          |   |   |   |   |   |

8. หลังจาก connect vpn แล้วเปิดใช้ web browser เข้าใช้งานฐานข้อมูลออนไลน์ได้ที่ เว็บ ศูนย์บรรณสารฯ <u>www.clm.up.ac.th</u>

| 🚁 Library. |                       |                                                                | 🟶 หน้าหลัก 🛛 🏦 เกี่ยวกับศูนย์บรรณ | a'ıs भ 🖉 opac 🧚 online service | <ul> <li>📥 ดาวน์ไหลด -</li> </ul> | 🐁 đadəisi 👻 | ٩ |
|------------|-----------------------|----------------------------------------------------------------|-----------------------------------|--------------------------------|-----------------------------------|-------------|---|
|            |                       | DATABASE:                                                      | S SERVICES                        |                                |                                   |             |   |
|            |                       | วธีการมีให้สูงแข้อมูลจากกายนอกแหาวัทยาลัย<br>โประเทณ EndNote20 |                                   |                                |                                   |             |   |
|            | Online Databases      | FreeTrialDatabases                                             | E-Book                            | FreeDatabases                  |                                   |             |   |
|            |                       |                                                                | ſ'n                               |                                |                                   |             |   |
|            | OpenAccess Publishers | Research Tools                                                 | E-DATABASES                       | E-Journal                      |                                   |             | 2 |